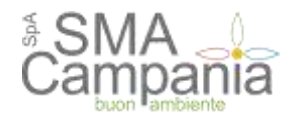

GUIDA ALLA REGISTRAZIONE AL PORTALE (Versione 2.0 – Settembre 2021)

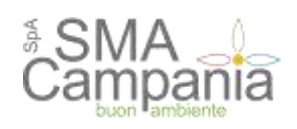

## Sommario

| Prerequisiti – dotazione informatica                                    | 3  |
|-------------------------------------------------------------------------|----|
| Accesso all'area riservata                                              | 4  |
| 1.1. Registrazione                                                      | 4  |
| 1.2. Collegamento utenza al sistema di identità digitale                | 8  |
| Aggiornamento dei dati anagrafici                                       | 10 |
| 1.1. Variazione dati identificativi (fusioni, cambio partita iva, ecc.) | 11 |
| Assistenza tecnica                                                      | 13 |
|                                                                         |    |

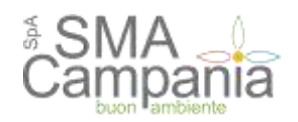

## Prerequisiti – dotazione informatica

Al fine di poter operare con la piattaforma telematica (per partecipare ad una procedura di gara, iscriversi ad un elenco operatori, ecc.), l'operatore economico deve essere dotato della necessaria strumentazione.

L'accesso alla piattaforma telematica è possibile utilizzando un sistema dotato di tutti gli strumenti necessari al corretto funzionamento di una normale postazione (es. tastiera, mouse, monitor, stampante, unità disco di backup, ecc.) ed in particolare dotata dei seguenti requisiti minimi:

- Memoria RAM 2 GB (o quanta richiesta per il corretto e reattivo funzionamento del sistema operativo)
- Monitor con risoluzione 1024x768 pixel o superiore
- Accesso alla rete Internet con una velocità di almeno 1 Mbs in download e 256Kbs in upload
- Dispositivo per la firma digitale (lettore di smart card, token, ecc.)

Sulla postazione, dovrà essere disponibile un browser web per la navigazione su internet fra i seguenti:

- Mozilla Firefox
- Google Chrome
- Microsoft Internet Explorer / Microsoft Edge

Il browser deve essere aggiornato per garantire compatibilità, prestazioni e il miglior livello di sicurezza possibile (deve supportare il certificato SSL con livello di codifica a 128bit). Non è garantito il corretto funzionamento della piattaforma telematica con versioni di browser superate/rilasciate da oltre 3 anni (ad esempio Internet Explorer 8).

Non è garantita l'effettiva compatibilità con la piattaforma utilizzando browser diversi da quelli elencati.

Per un utilizzo ottimale si raccomanda l'impiego di Mozilla Firefox.

Sulla postazione di lavoro devono essere presenti i software normalmente utilizzati per l'editing e la lettura dei documenti tipo (elenco indicativo):

- Microsoft Office
- Open Office o Libre Office
- Adobe Acrobat Reader o altro lettore documenti PDF

La postazione di lavoro deve inoltre essere dotata di software antivirus aggiornato.

I titolari o legali rappresentanti o procuratori degli operatori economici che intendono partecipare alle procedure tramite la piattaforma telematica dovranno essere in possesso di un certificato di firma digitale in corso di validità rilasciato da un organismo incluso nell'elenco pubblico dei certificatori tenuto dall'AgID (ex DigitPA), secondo quanto previsto dal Codice dell'Amministrazione Digitale (DLgs 82/2005 art. 29 c.1) e specificato dal DPCM 30 marzo 2009, nonché del relativo software per la visualizzazione e la firma di documenti digitali.

Le dichiarazioni rese e la documentazione prodotta dagli operatori economici presentate tramite la piattaforma, verranno considerate come carenti di sottoscrizione qualora siano sottoscritte con certificati di firma digitale rilasciati da organismi non inclusi nell'elenco pubblico dei certificatori tenuto dall'AgID.

Nell'ambito delle procedure gestite con la piattaforma telematica, notifiche ed eventuali comunicazioni avvengono mediante PEC (posta elettronica certificata).

Si ricorda che l'Art. 16 del D.L. 185/2008, "Misure urgenti per il sostegno a famiglie, lavoro, occupazione e impresa e per ridisegnare in funzione anti-crisi il quadro strategico nazionale" introduce per gli operatori economici l'obbligo di dotarsi di una casella PEC, da dichiarare alla propria Camera di Commercio; tale obbligo è ribadito dal D.L. 18 Ottobre 2012, n. 179, in merito alle modalità di comunicazione con la Pubblica Amministrazione.

L'operatore economico deve quindi essere in possesso di una casella di Posta Elettronica Certificata (PEC) commerciale acquistata da un gestore autorizzato.

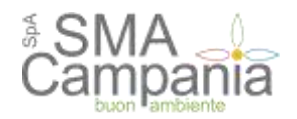

## Accesso all'area riservata

Per poter interagire con la Stazione Appaltante, gli operatori economici devono accedere all'Area riservata della piattaforma telematica.

L'accesso all'Area riservata è subordinato alla registrazione dell'operatore economico sul Portale Appalti al fine di ottenere le credenziali di accesso.

#### 1.1. Registrazione

Per effettuare la registrazione cliccare sul link "Accedi mediante sistema di autenticazione", nella sezione "Area riservata operatore economico" presente nella homepage del Portale Appalti.

| AREA RISERVATA OPERATORE<br>ECONOMICO        | Ricerca bandi         | i di gara |                        |              |
|----------------------------------------------|-----------------------|-----------|------------------------|--------------|
| ACCEDI MEDIANTE SISTEMA DI<br>AUTENTICAZIONE | Criteri di ricerca    |           |                        |              |
| TALLO DE LA COMPANY AND THE PARTY OF         | Stazione appaltante : | - Scegi u | na stazione appaltar   | de           |
| HELP DESK OPERATORE ECONOMICO                | Titolo :              |           |                        |              |
| HELP DESK OPERATORE ECONOMICO                | CIGI                  |           |                        |              |
| INFORMAZIONI                                 | Tipologia appalto :   | – Scegi u | na tipologia di appait | 0- ¥         |
| CHISHIO                                      | Data pubblicazione :  | dal:      | (at (                  | (gg/mm/aaaa) |
| UTI SPIRU                                    | Data scadenza :       | dal:      | (at;)                  | (ggimm/aaaa) |
| NEWS                                         | Stato :               | - Scegi u | no stato 🗸             |              |
| 54.0                                         | Somma urgenza :       |           |                        |              |

## Nella sezione "Accedi mediante SPID", utilizzare il pulsante Accedi

| Accedi mediante SPID                                                                   |
|----------------------------------------------------------------------------------------|
| Se vuoi accedere tramite il servizio di gestione identita' clicca sul bottone 'Accedi' |

Selezionare il provider scelto per la registrazione al Sistema Pubblico per l'Identità Digitale

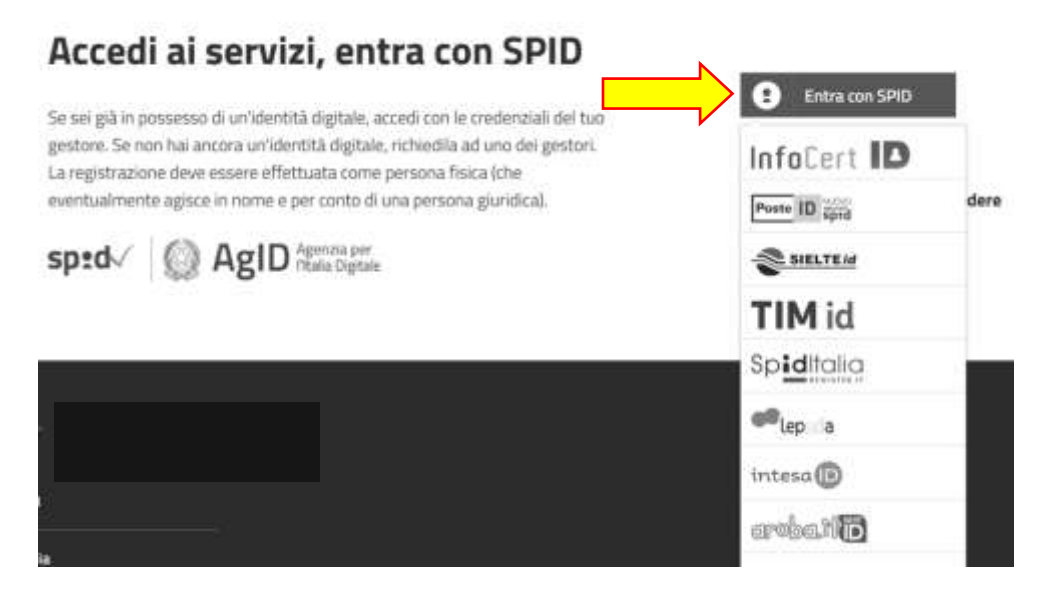

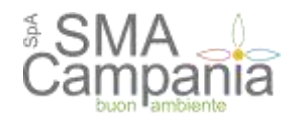

## Inserire le proprie credenziali SPID e utilizzare "Prosegui/Entra"

| sp≛d◎                                                                                                |
|----------------------------------------------------------------------------------------------------|
| Codice Fiscale / Partita Mill                                                                        |
| Passwort Between paraword C                                                                          |
| Mostra passwont                                                                                      |
| 🔹 Prosegui                                                                                           |
| Non bai Seist Presistent II Bernula II<br>Accest ei perilla II                                       |
| Se non 7hail ancora fatto, scarica l'App MySiettelD,<br>disposibile di Connelle Blay Store Ann Store |
| sp:dv 🕼 AgID Agenzia per                                                                             |

Effettuata l'autenticazione, cliccare su "Registra un nuovo operatore economico" presente nel box "Operazioni"

Sei qui: Homo » Accesso all'area riservata

| AREA RISERVATA OPERATORE<br>ECONOMICO | Area personale soggetto fisico                                       |                                                       |  |  |  |  |  |
|---------------------------------------|----------------------------------------------------------------------|-------------------------------------------------------|--|--|--|--|--|
| Benvenutola<br>Elec                   | I tuoi operatori economici<br>Nesson operatore economico registrato. | Operazioni<br>Registra un inuceo poeratore economico. |  |  |  |  |  |
| HELP DESK OPERATORE ECONOMICO         |                                                                      |                                                       |  |  |  |  |  |
| HELP DESK OPERATORE ECONOMICO         |                                                                      |                                                       |  |  |  |  |  |

Compilare i campi con le informazioni richieste nelle varie fasi in cui si articola la Registrazione avendo cura di inserire i dati obbligatori contrassegnati da "\*" prestando attenzione ad eventuali messaggi di errore riportati in rosso nella parte alta della schermata. Cliccare sul pulsante "Aggiungi" ogni qualvolta il sistema lo richiede.

Inserire i dati dell'operatore nella pagina "Dati principali" e cliccare sul pulsante "Avanti" posto in basso nella pagina.

| lakit ma                                                                     | ACTIVALE CARTER                                                                                                    | DEDURAZIS                                                                                                    | ALTER DATE ANAGRAFICE                                                                                                    | DATE UTTERIOR                                                                                                    | UTENZA                                                   | REPERO                                                         |
|------------------------------------------------------------------------------|----------------------------------------------------------------------------------------------------|----------------------------------------------------------------------------------------------------|----------------------------------------------------------------------------------------------------|----------------------------------------------------------------------------------------------------|----------------------------------------------------------|----------------------------------------------------------------|
| Transporter                                                                  | er genedert av arreide of<br>en persite tilsere to par<br>utbrende af arreide<br>Alter famile e Persite D<br>Referit verstanse dat<br>energent en (*) som | ferri dal ann è i<br>renefit Compt<br>terrenatio la c<br>Oh, non pottan<br>dinatification' i<br>diffitigation. | ennenn depert die onderen<br>her randel agent, nieter die<br>ogstezowe of missi Aus, k ich<br>en some meldiere Annend ve<br>hile progen Arec personali | l di accesso, errero di se<br>regendesi dell'operatore e<br>lonazioni obstine e Rege<br>uzzani direnensi conte e | onte etiette in e<br>energiese, per d<br>en Barado, Pare | enernansei e d<br>terener le<br>en periodien,<br>els d'hattave |
|                                                                              |                                                                                                    |                                                                                                    |                                                                                                    |                                                                                                    |                                                          |                                                                |
| Dati princ                                                                   | ipal) dell'operatore i                                                                                                    | concession                                                                                                    |                                                                                                    |                                                                                                    |                                                          |                                                                |
| Ball print                                                                   | ipali dell'operatore i<br>eciale o deseminacio                                                                                                    | economico<br>ape 1 = (Drug                                                                                     | and di-prove                                                                                                    |                                                                                                    |                                                          |                                                                |
| Dati princ<br>Ragione o<br>Tipologia                                         | ipal) dell'operatore i<br>ociale o desemituaci<br>1.º                                                                                                    | economico<br>met 1 = (Drys<br>filmp                                                                            | nia di priva<br>nia (art.45 c.3/s (k.gs 50/200                                                                                                    | 4)                                                                                                    |                                                          |                                                                |
| Dati princ<br>Ragione o<br>Tipologia<br>Forma giu                            | tipell dell'operatore<br>eciale o desenctuati<br>1.°<br>utdice 1.°                                                                                        | economico<br>met:= (Dry:<br>[limp<br>[fio:                                                                     | nina di previo<br>rena (art. 45 c. 3) a Okga Sily 201<br>irifa per antere                                                                              | 4)                                                                                                    |                                                          |                                                                |
| Dati princ<br>Ragione o<br>Tipologia<br>Forms giu<br>Cadice for              | ripel) dell'operatore o<br>eciale o descentinucio<br>1°<br>atèlica 1°<br>atèlica 1°                                                                       | economice<br>map 1 = Drug<br>Drug<br>Drug<br>Drug                                                              | nia 8 prive<br>vas (art.45 c.3)a Ocga 30:303<br>lef3 gar atore                                                                                         | a)<br>[7]                                                                                                    |                                                          | ,                                                              |
| Bati prine<br>Raghour o<br>Tipologia<br>Forma gia<br>Gadice for<br>Partna PA | tipel) dell'openatore i<br>ectale o dissemitanti<br>1.°<br>atèlica (°<br>calle (°<br>A (°                                                                 | economico<br>mer:= (Dryn<br>Timp<br>(Trac                                                                      | nia di prove<br>reas (art.45 c.3) a Okga Bib300<br>Iof2 per annes                                                                                      | a)<br>(F)                                                                                                    |                                                          | ,                                                              |

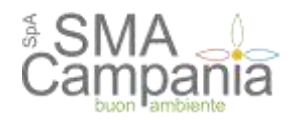

Inserire gli eventuali ulteriori indirizzi oltre a quello principale relativo alla sede legale inserito nella scheda "Dati principali". Dopo aver compilato i dati premere il pulsante "Aggiungi" per inserire l'indirizzo.

Procedere quindi al passo seguente con "Avanti".

| DATE DRINCTRALL         | A COURT OF CONTRACTOR | ATTEL DATE ANA            | THE ADDRESS OF  | DATE HE THROUGH          | 47703774    | ALL DESCRIPTION OF THE OWNER |
|-------------------------|-----------------------|---------------------------|-----------------|--------------------------|-------------|------------------------------|
| DALLEP REMEMBER         | ALL RI INVINIZZI      | ALLIN DALLARS             | COLUMN T        | DATECLIERION             | TIENCA      | ALCPHOUG                     |
| Aggiungere ever         | ntunli vedi e re      | capiti dell'operatore eco | nomico, se div  | veri dalla sede legale   |             |                              |
| Nuovo indirizzo         |                       |                           |                 |                          |             |                              |
| Tipologia Indirizzo : * | sed                   | le operativa              |                 |                          |             |                              |
| Indirizzo :             | Indu                  | rizzo : " Via Prova       |                 |                          | n:*10       |                              |
|                         | CAP                   | ;* 31110 Località ;       |                 |                          |             |                              |
|                         | Prov                  | incia :                   |                 | -1.                      |             |                              |
|                         | tap                   | eovincia NON va indicata  | solo nel caso i | li sede legale in uno st | ato estero. |                              |
|                         | Nazi                  | nne : " Italia            |                 | [                        | Ŧ           |                              |
| Recapiti :              | Tele                  | fono :                    | Fax             | t                        | -           |                              |
|                         |                       | AGGI                      |                 | 1                        |             |                              |

Procedere con l'inserimento di tutti i titolari, legali rappresentanti, soci o amministratori muniti di potere di rappresentanza e direttori tecnici, specificando per ciascuno la carica o qualifica.

Tra i nominativi inseriti individuare almeno un soggetto attivo e autorizzato a sottoscrivere le dichiarazioni (DPR 445/2000) selezionando "SI" nel campo "Responsabile delle dichiarazioni (DPR 445/2000)".

Per inserire ogni nuova anagrafica terminare cliccando il pulsante "Aggiungi" posto in fondo alla maschera di inserimento. Verrà ricaricata la pagina visualizzando in testa la lista dei soggetti inseriti.

Dalla lista è possibile ritornare alla modifica di un'anagrafica, duplicare un'anagrafica, eliminare un'anagrafica utilizzando i pulsanti 🖉 🗅 💼

| DATI PRINCIPALI                          | ALTRI INDIRG              | 410 AL                   | TRI DATI ANAGRAFICI          | BATI ULTERIORI              | UTENZA                         | RIEPILOGO       |   |
|------------------------------------------|---------------------------|--------------------------|------------------------------|-----------------------------|--------------------------------|-----------------|---|
| inservice turk<br>carica o qual          | Molari, soci o am<br>Rea. | ministratori             | muniti di polere di rapprese | ntiance e direttori lecni   | ci, specificanito              | per classimo la |   |
| Benco soggetti                           |                           |                          |                              |                             |                                |                 |   |
| Qualifica                                | No                        | minativo                 | Codice fiscale               | Data inizio                 | Data fine                      | Azioni          |   |
| Legale reppresentant                     | Ficosi 1                  | tario.                   | RSSMRA51C01L407K             | 02/04/2009                  |                                | 108             | 4 |
| Direttore tecnico                        | Banchi                    | Alberto                  | BNCLRT51001L4071             | 01/01/2014                  |                                | 108             |   |
| impi contrassegnati c<br>Nuovo soggetto  | on (') sono obblig        | aitori.                  |                              |                             |                                |                 |   |
| Incarico :                               |                           | Qualifica a              | eggette :* Procuratore       |                             | 3                              |                 |   |
|                                          |                           | Data Inizio              | (Dd).mus/mane) 1. [0d/00/134 | R0                          |                                |                 |   |
| Responsabile delle (<br>(DPR 445/2000) : | fichianzioni              | [61 <u>p</u> ]           |                              |                             |                                |                 |   |
| Nominativo ;                             |                           | Cognome :<br>Titlete : 📈 | chitetto                     | Indicando<br>successiva     | SI sarà<br>mente possib        | ile             |   |
| Dati di nascita :                        |                           | Natola II (g             | gimminaaa):*                 | selezionare<br>ruolo di fir | e II soggetto r<br>matario dei |                 |   |

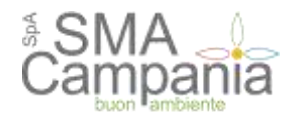

Nella pagina "Dati ulteriori" prestare particolare attenzione alla compilazione della sezione DURC. Se l'operatore economico è soggetto al DURC sarà necessario specificare gli ulteriori dati richiesti.

| AATI PRENCIPALI A          | LTRI INDIRIZZI     | ALTRI DATI ANAGRAFICI                | DATI ULTERORI     | UTENZA | RIEPILOGO |
|----------------------------|--------------------|--------------------------------------|-------------------|--------|-----------|
|                            |                    |                                      |                   |        |           |
| 2 source pr almost         | AND PERSON ALL DOT | cone alle Cemera di Cemmerca, o      | militazioni, etc. |        |           |
|                            |                    |                                      |                   |        |           |
| the communication care (.) | ) seno obbligarni. |                                      |                   |        |           |
| ertzioni e certificazioni  | impresa            |                                      |                   |        |           |
| critione Camera di Con     | mencio : Incil     | to alla Camera di Commercio? : *     | s 💽               |        |           |
|                            | Num                | ero incrizione Registro Imprese : *  | -                 |        |           |
|                            | Deta               | incritione Registro Imprese (pp/m    | m/www.) : *       |        |           |
|                            | Num                | HOREA :"                             |                   |        |           |
|                            | Deta               | incitzione R.E.A. (gg/tumpiaana) : * |                   |        |           |
|                            | Sede               | z" 🖓 Scegli una provincia — 🛛        |                   |        |           |
| DURC :                     | Seg                | etto agla obblight del DUBC7 :       |                   |        |           |
|                            | Setto              | ee productivo C.C.N.L. applicato :   |                   |        |           |
|                            | 100                | Scegli un settore                    |                   | 1.     |           |
| Iscrizione INPS :          | Mate               | trola :                              |                   |        |           |
|                            | 210                | and the state of the                 |                   |        |           |

Il sistema assegna automaticamente il nome utente, utilizzando il CF/PIVA dell'operatore economico. Al termine dell'operazione procedere con l'accettazione delle "Regole di utilizzo della piattaforma telematica" e fornendo il consenso al trattamento dei dati personali.

|                                                                                                    |                                                                       |                                                                                  | ✓ , in qualità di soggetto ric                                                                                              | hiedente la                                               |
|----------------------------------------------------------------------------------------------------|-----------------------------------------------------------------------|----------------------------------------------------------------------------------|----------------------------------------------------------------------------------------------------|-----------------------------------------------------------|
| registrazione per l'Operatore Economico<br>della piattaforma telematica scaricabili da                                                    | [qui]                                                                 | LETRA                                                                            | Scaricare e leggere le "Regole di<br>utilizzo della piattaforma", quindi<br>accettare per completare la                     | de di utilizz                                             |
| Accettazione regole di utilizzo : "                                                                                                    | accetto nor                                                           | accetto                                                                          |                                                                                                    |                                                           |
|                                                                                                    |                                                                       |                                                                                  |                                                                                                    |                                                           |
| ti sensi dell'art. 13 del D. Lgs. n. 196/2003<br>ontestualmente alla registrazione ai serv<br>lelle garanzie di riservatezza e delle misu | (ex art. 10 della leg<br>izi da te scelti, non<br>e di sicurezza prev | ge n. 675/96), ti inform<br>ché i dati necessari all'<br>iate dalla normativa vi | niamo che i slati personali da le fornit<br>erogazione di tali servizi, suranno tra<br>gente attraverso strumenti informati | i ed acquiniti<br>ttati, nei rispetto<br>ci, telematici e |

Se tutte le informazioni inserite risultano corrette, completare il processo di registrazione selezionando il pulsante "INVIA", presente nella scheda di riepilogo, altrimenti tornare indietro cliccando sul pulsante "INDIETRO" e apportare le opportune modifiche. In questa fase si riceverà un'email di verifica del proprio indirizzo di posta elettronica indicato durante la registrazione.

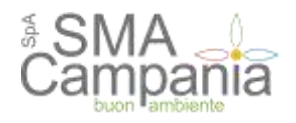

#### Registrazione operatore economico al portale

Dell principali - Altri indetizzi - Altri dall anagrafici - Dall ulterori - Uteriza - Economic

| Ragione sociale o donominazio | ne                   |                              |  |
|-------------------------------|----------------------|------------------------------|--|
| Tipologia                     | Libero professionida | i (art 45 c 17a DLga 562014) |  |
| Forma glundica                | Laveratore autonomy  | o a Milioro professionista   |  |
| Codice Iscale :               |                      |                              |  |
| Fortita IVA 7                 |                      |                              |  |
| Sede legate                   |                      |                              |  |
| Posta eleitronica:            | Enal                 | PEC                          |  |
| Logali rapprosoritanti :      | n.d.                 |                              |  |
| Deathor tecnici               | n.d.                 |                              |  |
| Credenzali o privocy          |                      |                              |  |
| Registrazione richiesta da    |                      |                              |  |
| Consenin alla privacy         | 5                    |                              |  |
|                               |                      |                              |  |

Selezionato il tasto "Invia", la registrazione dell'operatore al portale è conclusa. Entro qualche minuto, si riceverà un'email di conferma dell'avvenuta registrazione.

| [Portale Appalti]: Utente abilitato          |                                                               |  |  |  |  |
|----------------------------------------------|---------------------------------------------------------------|--|--|--|--|
| Spett.le<br>la Sua utenza<br>Cordiali Saluti | ë state abittate ell'accesso <mark>al porte</mark> le         |  |  |  |  |
| Cuesta mai viene nener                       | As the use highering automation, his second di non-consistent |  |  |  |  |

#### ATTENZIONE!!!

La procedura di registrazione è finalizzata al solo accesso all'Area Riservata.

La conclusione del processo di registrazione non implica l'automatica iscrizione a un elenco operatori economici della Stazione Appaltante, per la quale sarà necessario eseguire le relative istruzioni.

#### 1.2. Collegamento utenza al sistema di identità digitale

Gli operatori economici, già registrati al portale con username e password, devono collegare la propria utenza al sistema di identità digitale.

#### ATTENZIONE!!!

Ai sensi dell'art. 24, comma 4, del DL. 76/2020, convertito con modificazioni in legge 11 settembre 2020, n 120, dal 1 marzo 2021 tutti i servizi digitali della Pubblica Amministrazione dovranno essere fruibili esclusivamente tramite il Sistema Pubblico di Identità Digitale (SPID), la Carta d'identità elettronica (CIE) e la Carta Nazionale Servizi (CNS).

A partire da tale data è fatto divieto alle Amministrazioni Pubbliche di rilasciare e/o rinnovare credenziali (es.: username, password) per l'identificazione e l'accesso dei cittadini ai propri servizi in rete diverse da SPID, CIE o CNS, fermo restando l'utilizzo di quelle già rilasciate fino alla loro naturale scadenza e, comunque, non oltre il 30 settembre 2021.

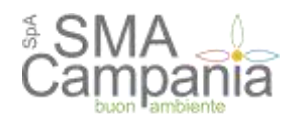

Per effettuare la suddetta operazione, è necessario accedere al portale con le credenziali in possesso (username e password).

|               |                    | Acce            | edi con Use       | ername e       | Password      | ļ             |                          |
|---------------|--------------------|-----------------|-------------------|----------------|---------------|---------------|--------------------------|
| Se sei in pos | sesso di credenzia | li al portale p | uoi accedere 1    | tramite l'inse | rimento di Us | emame e Passv | vord nell'apposita form. |
|               |                    | Uter            | nte test          |                |               |               |                          |
|               |                    | Passwo          | ord               |                |               |               |                          |
|               |                    |                 |                   | Accedi         |               |               |                          |
|               |                    | Reg             | gistrati   Hai di | menticato la   | password?     |               |                          |

Nella sezione "Profilo" della propria Area personale, utilizzare la funzione "Abilita a sistema di autenticazione esterno"

## Area personale

| Profilo                                     | Servizi                                   |
|---------------------------------------------|-------------------------------------------|
| 1 tuoi dati                                 | Comunicazioni                             |
| Cambia password                             | 0 comunicazioni ricevute                  |
| Abilita a sistema di autenticazione esterno | 3 comunicazioni archiviate (2 da leggere) |
| Scarica i fuoi dati in formato M-XML        | 0 comunicazioni di soccorso istruttorio   |
|                                             | 0 comunicazioni inviate                   |
|                                             | Help desk operatore economico             |

Tramite "Collega account", procedere alla selezione del proprio provider SPID

| Di                                                          | Collega account                                                                                                    |                |      |
|-------------------------------------------------------------|----------------------------------------------------------------------------------------------------|----------------|------|
| Home / Ent                                                  | ra.con 540                                                                                                    |                |      |
| Acced                                                       | li ai servizi, entra con SPID                                                                                                    | Entra con SPID | I    |
| Se sei già in<br>gestore. Se<br>La registrazi<br>eventualme | possesso di un'identità digitale, accedi con le credenziali dei tuo<br>non hai ancora un'identità digitale, richiedila ad uno dei gestori.<br>Ione deve essere effettuata come persona fisica (che<br>nte agisce in nome e per conto di una persona giuridica). | arobali D      | dere |
| sped√                                                       | O AgID Agencia per<br>Titala Digitale                                                                                                    | en lep ia      |      |
|                                                             |                                                                                                    | InfoCert ID    |      |
|                                                             |                                                                                                    |                |      |

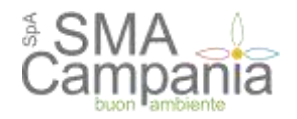

Una volta inserite le credenziali SPID, l'utente verrà reindirizzato nella propria area personale, dove la voce descritta in precedenza, "Abilita a sistema di autenticazione esterno", è sostituita dalla voce "Scollega da sistema di autenticazione esterno", che permette, in qualunque momento, di sostituire il Soggetto con delega sul portale.

# Area personale

| Profilo                                       | Servizi                                   |
|-----------------------------------------------|-------------------------------------------|
| I tuoi dati                                   | Comunicazioni                             |
| Cambia password                               | 0 comunicazioni ricevute                  |
| Scollega da sistema di autenticazione esterno | 3 comunicazioni archiviate (2 da leggere) |
| Scarica i tuoi dati in formato M-XML          | 0 comunicazioni di soccorso istruttorio   |
|                                               | 0 comunicazioni inviate                   |

Da questo momento, l'operatore economico potrà accedere utilizzando solo il sistema di autenticazione SPID.

## Aggiornamento dei dati anagrafici

L'operatore economico può aggiornare i propri dati anagrafici autonomamente, accedendo all'Area Riservata e cliccando sul link "I tuoi dati" presente nell'Area personale.

| Area Riservata                         | Area personale                                                                                                    |                                                                                                    |
|----------------------------------------|----------------------------------------------------------------------------------------------------|----------------------------------------------------------------------------------------------------|
| Berwenuto/a<br>Area personale   Esci   | Nell'area personale sono disponibili a<br>sistema, quali la gestione del propri<br>abilitato e l'accesso ad eventual co | i collegamenti per l'accesso alle funzioni specifiche dell'utente una volta entrato nel<br>dati personali, il cambio password, l'accesso alle informazioni per le quali risultà iscritto o<br>municazioni cienande dall'Ente. |
| Documenti                              | -                                                                                                    |                                                                                                    |
| Protocolio d'Intesa per la<br>legalità | Profile                                                                                                    | Servizi                                                                                                    |
| Regolamento                            | Cambia password                                                                                                    | 0 comunicazioni ricevute                                                                                                    |
| Istruzioni e manuali                   |                                                                                                    | 0 comunicazioni archiviate                                                                                                    |

Verrà visualizzato il riepilogo dei dati principali sotto illustrato.

| A sugratic matterie i consette d' Things angestre<br>incultane i dat angestre present i factore Weaks<br>dell'agentere ingères analite partie (NL color Real | genetices" che consume al accences en lite e formati XSF. Per<br>1 merite dei constru una domanità di escalatore dei più destituator<br>11. Javenne il ballone 'Rithurd'omanistere and identificator' |
|----------------------------------------------------------------------------------------------------|----------------------------------------------------------------------------------------------------|
| ati principali dell'operatore eccenentes                                                                                                    |                                                                                                    |
| agiere anciale o denominazione :                                                                                                    |                                                                                                    |
| ipelogie :                                                                                                    |                                                                                                    |
| omo giuridico :                                                                                                    |                                                                                                    |
| odice facele :                                                                                                    |                                                                                                    |
| wills IW (                                                                                                    |                                                                                                    |
| ede legite :                                                                                                    |                                                                                                    |
| veta elefrenius                                                                                                    |                                                                                                    |
| agal nepresentanti :                                                                                                    |                                                                                                    |
| Berthad Deceded (                                                                                                    |                                                                                                    |

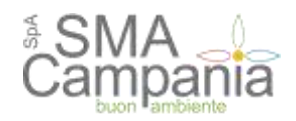

Da qui è possibile ottenere la stampa della scheda anagrafica per consultare tutti i dati, oppure accedere con il pulsante "Modifica" alla modifica degli stessi, fatta eccezione dei seguenti dati:

- Ragione sociale o denominazione
- Tipologia
- Forma giuridica
- Codice fiscale
- Partita IVA

Queste informazioni particolarmente critiche per il riconoscimento dell'operatore economico all'interno della piattaforma telematica non sono direttamente modificabili. Per farlo è necessario utilizzare la funzione "Richiedi variazione dati identificativi" descritta più avanti.

Il processo di modifica è analogo a quello di registrazione sopra descritto. Vengono infatti ripresentate le medesime informazioni già descritte in fase di registrazione.

Nella scheda di "Riepilogo" si ha la possibilità di terminare trasmettendo e modifiche con "Invia" oppure di annullare ogni modifica con "Annulla".

| CANCER CONTRACTOR                               | ALTRI INDIRIZZI                                       | ALTRI DATI ANAG                                                                                                    | RAFICI DATI UL                                       | TERIORI                         | RIEPILOGO                                        |                                           |                                |
|-------------------------------------------------|-------------------------------------------------------|----------------------------------------------------------------------------------------------------|------------------------------------------------------|---------------------------------|--------------------------------------------------|-------------------------------------------|--------------------------------|
| Alcuni dali al<br>caso di nece<br>economico.    | nagrafici non sono mod<br>ssită di modifica di tali c | Sficabili per vincoli di cor<br>dali, utilizzare le funzion                                                                                                    | strollo delle informazio<br>alità 'Hichiedi variazio | ini de parte c<br>ne dati ideni | iella Stazione Appalt<br>ficativi" dai detlagilo | ente, In<br>operatore                     |                                |
| empi contrassegnati o<br>Dati principali dell'o | ion (*) sono obbligatori.<br>iperatore economico      |                                                                                                    |                                                      |                                 |                                                  |                                           |                                |
| Ragione sociale o d                             | enominazione                                          | ladifina dati                                                                                                    |                                                      |                                 | lee                                              |                                           |                                |
| Tipologia : *                                   | M                                                     | iodifica dati (                                                                                                    | operatore e                                          | conom                           | ico                                              |                                           |                                |
| Forma giuridica : *                             |                                                       | DATI PRINCIPALI                                                                                                    | ALTRI INDIRIZZI                                      | ALTRI C                         | ATI ANAGRAFICI                                   | DATI ULTERIORI                            | REPLOGO                        |
| Codice fiscale : *                              | -                                                     |                                                                                                    |                                                      |                                 |                                                  |                                           |                                |
| Partita IVA : *                                 |                                                       | Di seguito ven                                                                                                    | pono presentati i dalli<br>comoletani il noceso      | riepilogativi                   | dell'anagrafica dell'o<br>amanto comendo à       | peratore economico. Se<br>hollone "Invis" | tutte le informazioni inserite |
| Oggetto sociale :                               |                                                       |                                                                                                    |                                                      | 101/122100                      | Comparison of the second                         |                                           |                                |
|                                                 |                                                       | Dati principali dell'op<br>Ragione sociale o der                                                                                                    | eratore economico<br>sominazione :                   |                                 |                                                  |                                           |                                |
| Sede legale :                                   |                                                       | Dati principali dell'op<br>Ragione sociale o der<br>Tipologia :                                                                                                    | eratore economico<br>sominazione :                   |                                 |                                                  |                                           |                                |
| Sede legale :                                   |                                                       | Dati principali dell'op<br>Ragione sociale o der<br>Tipologia :<br>Forma giuridica :                                                                                                    | eratore economico<br>sominazione :                   |                                 |                                                  |                                           |                                |
| Sede legale :                                   |                                                       | Dati principali dell'op<br>Ragione sociale o der<br>Tipologia :<br>Forma giuridica :<br>Codice fiscale :                                                                                                    | eratore economico<br>sominazione :                   |                                 |                                                  |                                           |                                |
| Sede legale :                                   |                                                       | Dati principali dell'op<br>Ragione sociale o der<br>Tipologia :<br>Forma giuridica :<br>Codice fiscale :<br>Partita IVA :                                                                                        | eratore economico<br>tominazione :                   |                                 |                                                  |                                           |                                |
| Sede legale :<br>Sito Internet :                |                                                       | Dati principali dell'op<br>Ragione sociale o del<br>Tipologia :<br>Forma giuridica :<br>Codice fiscale :<br>Partita IVA :<br>Sede legale :                                                                       | eratore economico                                    |                                 |                                                  |                                           |                                |
| Sede legale :<br>Sito Internet ;<br>Recapili :  |                                                       | Dati principali dell'op<br>Ragione sociale o dei<br>Tipologia :<br>Forma giuridica :<br>Codice fiscale :<br>Partita IVA :<br>Sede legale :<br>Posta elettronica:                                                 | eratore economico                                    |                                 |                                                  |                                           |                                |
| Sede legale :<br>Sito Internet :<br>Recapiti :  |                                                       | Dati principali dell'op<br>Ragione sociale o dei<br>Tipologia :<br>Forma giuridica :<br>Codice fiscale :<br>Partita IVA :<br>Sede legale :<br>Posta elettronica:<br>Legali rappresentanti                        | eratore economico                                    |                                 |                                                  |                                           |                                |
| Sede legale :<br>Sito Internet :<br>Recanili :  |                                                       | Dati principali dell'op<br>Ragione sociale o dei<br>Tipologia :<br>Forma giuridica :<br>Codice fiscale :<br>Partita IVA :<br>Sede legale :<br>Posta elettronica:<br>Legali rappresentanti<br>Direttori tecnici : | eratore economico                                    | )<br>                           |                                                  |                                           |                                |

1.1. Variazione dati identificativi (fusioni, cambio partita iva, ecc.)

In caso di variazioni ai dati identificativi dell'operatore economico che impattano sui dati relativi a:

• Ragione sociale o denominazione

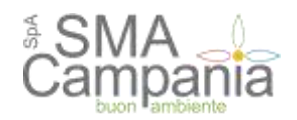

- Tipologia
- Forma giuridica
- Codice fiscale
- Partita IVA

è necessario utilizzare la funzione "Richiedi variazione dati identificativi", descrivere il tipo di modifica richiesta e la motivazione della richiesta.

È particolarmente importante per la Stazione Appaltante comprendere se il tipo di modifica richiesta impatta in qualche modo con altre anagrafiche di operatori economici già registrati. Nell'esempio sotto illustrato infatti non si renderà necessaria una modifica della ragione sociale dell'impresa, ma quanto una cancellazione della stessa essendo fusa in altra, già presente nel database della piattaforma telematica.

Per questa ragione i dati anagrafici identificativi non possono essere modificati in autonomia dall'operatore economico, ma richiedono un vaglio da parte della Stazione Appaltante.

| La funzione va utilizzata esc                                                                                                   | lusivamente per comunicare variazioni relative i seguenti dati: |
|----------------------------------------------------------------------------------------------------|-----------------------------------------------------------------|
| <ul> <li>Ragione sociale o denomi</li> </ul>                                                                                    | nazione                                                         |
| <ul> <li>Tipología</li> </ul>                                                                                                   |                                                                 |
| <ul> <li>Forma giunidica</li> </ul>                                                                                             |                                                                 |
| Codice Iscale                                                                                                    |                                                                 |
| <ul> <li>Partita IVA</li> </ul>                                                                                                 |                                                                 |
| npi contrassegnati con (") sono obb                                                                                             | ilgatori.                                                       |
| npi contrassegnati con (*) sono obb<br>lichiesta di variazione                                                                  | ikgatori.                                                       |
| impi contrassegnati con (") sono obb<br>Richiesta di variazione<br>lescrizione variazione e motivazio                           | Ngatori.                                                        |
| ingi contrassegnati con (°) sono obb<br>Richiesta di variazione<br>Rescrizione variazione e motivazio<br>nax 2000 caratteri); * | ne                                                              |
| mpi contrassegnali con (*) sono obb<br>lichiesta di variazione<br>escrizione variazione e motivazio<br>nax 2000 caratteri): *   | ne                                                              |

Inviata la richiesta di variazione dei dati, questa sarà quindi processata dalla Stazione Appaltante che, se necessario, contatterà l'operatore economico o comunque notificherà l'avvenuta modifica o meno dei dati richiesti.

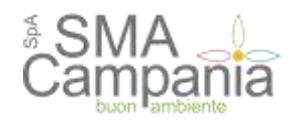

## Assistenza tecnica

In caso di problemi tecnici durante il processo di registrazione o in generale nell'uso della piattaforma telematica, è possibile ottenere assistenza tecnica attraverso i canali di seguito descritti.

Dalla home page del portale è disponibile un link "Assistenza tecnica" da cui aprire la form di assistenza. Compilare tutte le informazioni richieste e, se necessario, allegare un file con ulteriori dettagli.

Per consentire una rapida analisi dei problemi è importante fornire le informazioni utili al servizio di assistenza già in fase di richiesta. Ad esempio allegare un documento con i "print screen" delle videate che mostrano l'eventuale errore e di quelle dei passaggi effettuati per produrlo, è un buon modo per fornire informazioni utili all'assistenza alla risoluzione del problema.

| et quil Home - Discumenti - Andriventa te                                  | ventica                                                         |                                                                                                    |
|----------------------------------------------------------------------------|-----------------------------------------------------------------|----------------------------------------------------------------------------------------------------|
| Area Riservata                                                             | Richiesta assistenza                                            |                                                                                                    |
| utente:                                                                    | Compile if form indicands ( in present all invis della richiesh | un riferimenti e il prablema riscantrata, coentualmente se necessario allegunde unche ut fle, e poi<br>u.                                                                                                    |
| egistrati i Hai dimenticato la                                             | Ragione sociale 1*                                              | (Impresa di Prova                                                                                                    |
| aarsonrif?                                                                 | Referente (cognome e nome) da<br>contattare : *                 | Rossi Mano                                                                                                    |
| Documenti                                                                  | Email 1*                                                        | markeruss(Dprove.it                                                                                                    |
| Asiistenza tecnica                                                         | Telefono :                                                      |                                                                                                    |
| Regole Plattaforma<br>e-procurement                                        | Tipologia di richiesta 1°                                       | Richiesta di informazioni e istruzioni 💽                                                                                                    |
| Atti Delle Amministrazioni<br>Aggiudicatrici E Degli Enti<br>Aggiudicatori | Descrizione :                                                   | Buongiorno, ho terminato il processo di registrazione da<br>oltre 24 ore, ma non ho ancora ricevute la mail con il link<br>di attivazione.<br>Resto in atensi di cortese contatto.<br>Grazie.<br>Mario Rossi |
| Distiniamente Per Ogni<br>Procedura                                        | Allega un file :                                                | Stogin Nensus file selezionato.                                                                                                    |
| Gare e procedure in corso                                                  |                                                                 | Paus carcure un allegare della dimensione manune pari a 2048 KB                                                                                                    |
| Gare e procedure scaduie                                                   | Inserisci il codice sicurezza : *                               |                                                                                                    |
| Avvisi publikis in como                                                    |                                                                 | C. Y C. C. C. C. C. C. C. C. C. C. C. C. C.                                                                                                    |
| Avvisi publika scaduti                                                     |                                                                 | INVIA                                                                                                    |